# ディセーブルJabber Outlookの連絡先の検索

### 内容

<u>概要</u> <u>問題</u> <u>解決方法</u> 関連情報

#### 概要

このマニュアルは、JabberがMicrosoft Outlook連絡先に実行検索を無効にするプロセスについて 説明します。

#### 問題

Jabber で、特定の番号からコールを受信した際に正しくない連絡先の写真が表示される(ただし 、他の番号では正しい連絡先の写真が表示される)クライアントが存在する場合があります。こ の大部分は、その PC 上の Outlook 連絡先から正しくない連絡先情報がインポートされたために 発生します。

## 解決方法

この問題を回避するために、Jabber による Outlook 連絡先の検索を無効にすることが必要になる 場合があります。 まず、Jabber を終了して、この問題が発生している PC 上のキャッシュを削除する必要がありま す。次のとおりに移動します。

C:\User\<User>\AppData\Local\Cisco\Unified communications\Jabber Jabber フォルダを削除します。

次に、以下のいずれの方法を実施する必要があるかを決定します。

方法 1: この検索を単一の PC のみで無効にするには、Jabber-Config-User.xml ファイルを手動 で作成できます。このファイルの構造の要件は、jabber-config.xml の要件と同じです。この要件 のガイドは、『Cisco Jabber for Windows の設定』にあります。 このファイル内で、 enableLocalAddressBookSearchの値を入力(または検索)し、Falseに設定します。

このファイルの場所は、次のとおりです。

方法 2:この検索を組織全体で無効にする場合は、上記の手順を jabber-config.xml で実行してか ら値のenableLocalAddressBookSearchを有効にし、Falseに設定します。必要に応じてこのファ イルを作成するには、「Jabber Config File Generator」を使用できます。作成とアップロードの 手順の詳細は、参照セクションにもあります。

最後に、Jabber を再起動してテストします。

## 関連情報

- Cisco Jabber for Windows の XML 設定ファイルの構造の設定
- Jabber Config File Generator
- Jabber 設定 XML の作成と CallManager TFTP へのアップロード
- <u>テクニカル サポートとドキュメント Cisco Systems</u>